## ClubRunner

<u>Help Articles > Club Help > Club - Administration Guide > Membership Management > New member</u> <u>orientation - Tips & Tricks</u>

## New member orientation - Tips & Tricks

Michael C. - 2021-02-22 - Membership Management

## Tips & Tricks:

- If a new member does not need all the default activities attached to them then the administrator can delete individual activities for a specific new member. Simply click the **Delete** link beside the activity you would like to remove.
- If you want to completely remove a New Member from the program go to: Administration...Membership Manager ...New Member Orientation and click on the **Delete All Tasks For This Member** link.

## **Related Content**

- <u>New member orientation Overview</u>
- How do I add a new member activity?